## Guide pour l'installation de VMware Workstation Pro et VMware Fusion pour utilisation personnelle

- 1. Aller sur support.broadcom.com
- 2. Créer un compte avec l'adresse ULaval (prénom.nom.num@ulaval.ca).
- 3. Naviguer dans Software > VMware Cloud Foundation > My Downloads.

| BROADCOM <sup>®</sup>            | Products      | Solutions Support and | Services Company How To Buy | ¢ Û                    |
|----------------------------------|---------------|-----------------------|-----------------------------|------------------------|
| Software > Hardware > Cor        | ntact Support |                       |                             |                        |
| Mainframe Software               | +             | My Dashboard          | My Entitlements             | My Downloads 3         |
| Enterprise Software              | +             | My Cases              | Documentation               | Security Advisories    |
|                                  |               | Communities           | All Products                | Learnings              |
| Cyber Security Software          | +             | Product Lifecycle     | Partner Portal              | Knowledge Base Article |
| Payment Security Software        | +             | Service Status        |                             |                        |
| Tanzu                            | +             |                       |                             |                        |
| VMware Cloud Foundation 2        |               |                       |                             |                        |
| Application Networking and Secur | rity +        |                       |                             |                        |
| ware Defined Edge                | +             |                       |                             |                        |

- 4. Sur Windows ou Linux, sélectionner VMware Workstation Pro. Sur MacOS, sélectionner VMware Fusion.
- 5. Choisir une version de VMware identifiée par « for personal use ».

| VMware Workstation Pro 15.0 for Linux                  | > |
|--------------------------------------------------------|---|
| VMware Workstation Pro 15.0 for Windows                | > |
| VMware Workstation Pro 16.0 for Linux                  | > |
| VMware Workstation Pro 16.0 for Windows                | > |
| VMware Workstation Pro 17.0 for Linux                  | > |
| VMware Workstation Pro 17.0 for Personal Use (Linux)   | > |
| VMware Workstation Pro 17.0 for Personal Use (Windows) | > |
| VMware Workstation Pro 17.0 for Windows                | > |
| 1 to 8 of 8 records                                    |   |

- 6. Cliquer sur l'icône de nuage de téléchargement.
- 7. Accepter le contrat de Broadcom et fournir les informations d'identification supplémentaire demandées.
- 8. Cliquer à nouveau sur l'icône de nuage de téléchargement et le téléchargement débutera.